# MEAnalyzer User Manual

# Contents

| Getting Started                                                                                                    | 3                                          |
|----------------------------------------------------------------------------------------------------|--------------------------------------------|
| Installation                                                                                                    | 3                                          |
| Navigating MEAnalyzer                                                                                                    | 4                                          |
| Outline of Tabs and Functions                                                                                                    | 5                                          |
| Load                                                                                                    | 5                                          |
| Analyze                                                                                                    | 5                                          |
| Graph                                                                                                    | 5                                          |
| Visualize Voltages                                                                                                    | 5                                          |
| Plot Voltages                                                                                                    | 5                                          |
| Export                                                                                                    | 5                                          |
| Histograms                                                                                                    | 6                                          |
| Loading and Saving Spike Trains                                                                                                    | 6                                          |
| Export to HDF5 from Data Manager                                                                                                    | 7                                          |
| Opening .H5 file                                                                                                    | 7                                          |
| Importing Data from CSV                                                                                                    | 8                                          |
| Importing with No Electrode Layout                                                                                                    | 8                                          |
|                                                                                                    |                                            |
| Opening file Saved by MEAnalyzer                                                                                                    | 9                                          |
| Opening file Saved by MEAnalyzer<br>Editing Parameters                                                                                                    | 9<br>9                                     |
| Opening file Saved by MEAnalyzer<br>Editing Parameters<br>Insert Metadata                                                                                                    | 9<br>9<br>10                               |
| Opening file Saved by MEAnalyzer<br>Editing Parameters<br>Insert Metadata<br>Spike Train Calculations                                                                                                    | 9<br>9<br>10<br>10                         |
| Opening file Saved by MEAnalyzer<br>Editing Parameters<br>Insert Metadata<br>Spike Train Calculations<br>Burst Calculations                                                                                                    | 9<br>9<br>10<br>10<br>11                   |
| Opening file Saved by MEAnalyzer<br>Editing Parameters<br>Insert Metadata<br>Spike Train Calculations<br>Burst Calculations<br>Raster Plot                                                                                                    | 9<br>9<br>10<br>10<br>11<br>11             |
| Opening file Saved by MEAnalyzer<br>Editing Parameters.<br><i>Insert Metadata</i><br>Spike Train Calculations<br><i>Burst Calculations</i><br><i>Raster Plot</i> .<br><i>Binned Plot</i>                                                                                                    | 9<br>9<br>10<br>10<br>11<br>11<br>11       |
| Opening file Saved by MEAnalyzer<br>Editing Parameters.<br><i>Insert Metadata</i><br>Spike Train Calculations<br><i>Burst Calculations</i><br><i>Raster Plot</i> .<br><i>Binned Plot</i><br><i>Exporting Binned Raster Plot</i> .                                                                     | 9<br>9<br>10<br>10<br>11<br>11<br>11<br>11 |
| Opening file Saved by MEAnalyzer<br>Editing Parameters.<br><i>Insert Metadata</i><br>Spike Train Calculations<br><i>Burst Calculations</i><br><i>Raster Plot</i> .<br><i>Binned Plot</i><br><i>Exporting Binned Raster Plot</i> .<br><i>Spike Calculations</i> .                                      |                                            |
| Opening file Saved by MEAnalyzer<br>Editing Parameters<br>Insert Metadata<br>Spike Train Calculations<br>Burst Calculations<br>Raster Plot<br>Binned Plot<br>Exporting Binned Raster Plot<br>Spike Calculations<br>Periodicity Analysis                                                               |                                            |
| Opening file Saved by MEAnalyzer<br>Editing Parameters<br>Insert Metadata<br>Spike Train Calculations<br>Burst Calculations<br>Raster Plot<br>Binned Plot<br>Exporting Binned Raster Plot<br>Spike Calculations<br>Periodicity Analysis<br>Autocorrelation                                            |                                            |
| Opening file Saved by MEAnalyzer<br>Editing Parameters<br>Insert Metadata<br>Spike Train Calculations<br>Burst Calculations<br>Raster Plot<br>Binned Plot<br>Exporting Binned Raster Plot<br>Spike Calculations<br>Periodicity Analysis<br>Autocorrelation<br>Welch's Periodogram                     |                                            |
| Opening file Saved by MEAnalyzer<br>Editing Parameters<br>Insert Metadata<br>Spike Train Calculations<br>Burst Calculations<br>Raster Plot<br>Binned Plot<br>Exporting Binned Raster Plot<br>Spike Calculations<br>Periodicity Analysis<br>Autocorrelation<br>Welch's Periodogram<br>Calculating Peak |                                            |

| Inter-burst Interval       |    |
|----------------------------|----|
| Burst Length               |    |
| Number of Spikes in Bursts |    |
| Voltage Histograms         |    |
| Exporting Histograms       |    |
| Connectivity Analysis      |    |
| Graph Selection            |    |
| Graph Visualization        |    |
| Graph Math                 | 20 |
| Graph Fullness             | 20 |
| Degree                     | 20 |
| Cluster Coefficient        | 20 |
| Visualizing Voltages       | 20 |
| Plotting Voltages          | 21 |
| Exporting Data             |    |
| Exporting to Excel         |    |
| 4D Spike Visualizations    | 23 |
| Connectivity Graph Movie   |    |

# **Getting Started**

#### Installation

MEAnalyzer was compiled on MATLAB 2019a and requires 64-bit Windows with at least 8GB RAM. The first time installing MEAnalyzer will require prior installation of MATLAB runtime, a standalone set of shared libraries that enables the execution of compiled MATLAB applications without MATLAB or a MATLAB license. If MATLAB runtime is not present, MEAnalyzer will automatically download and install it. Future updates and installations of MEAnalyzer will not repeat this step. If the runtime does not install properly, you can also access it here: <u>https://www.mathworks.com/products/compiler/matlab-runtime.html</u>

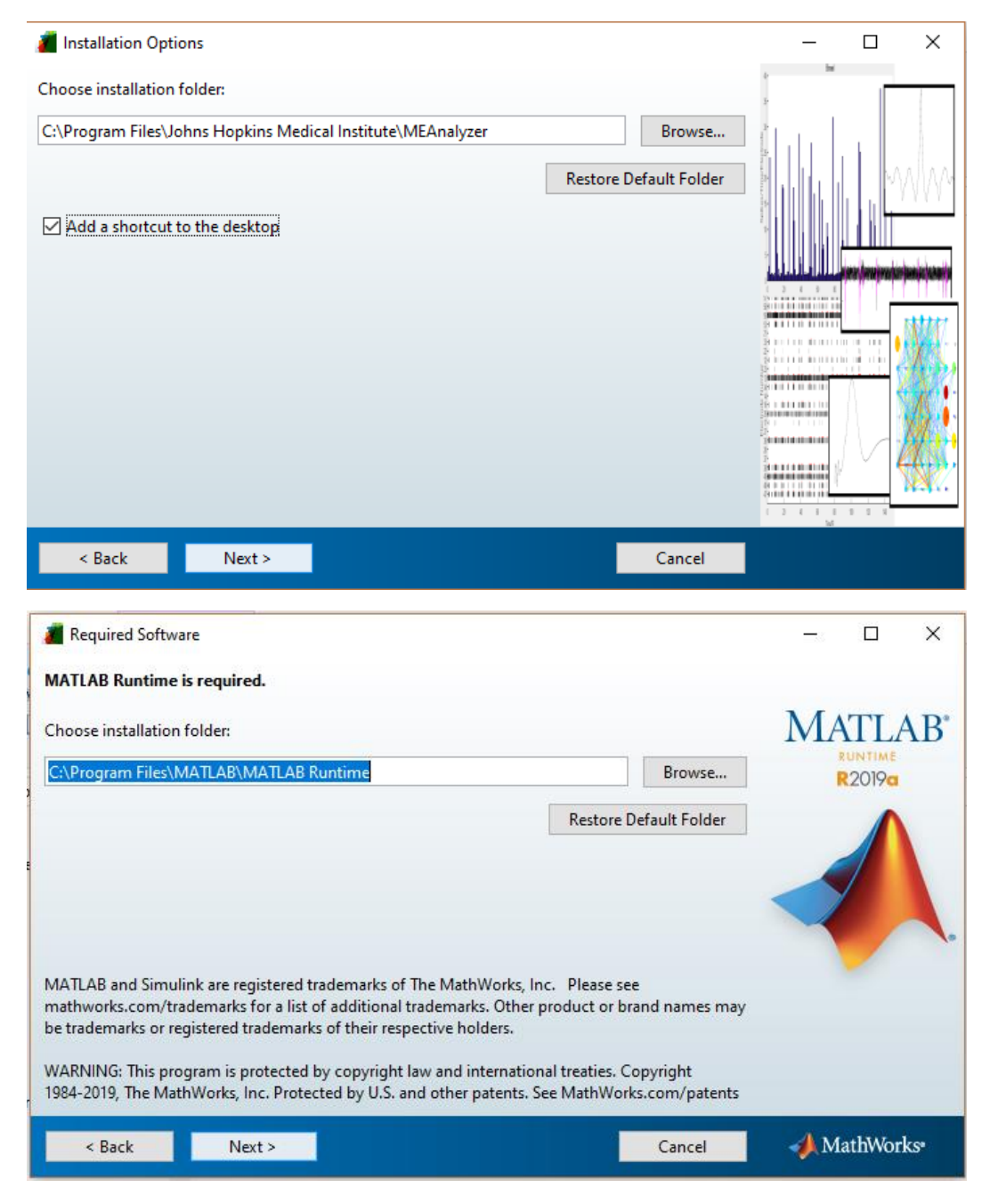

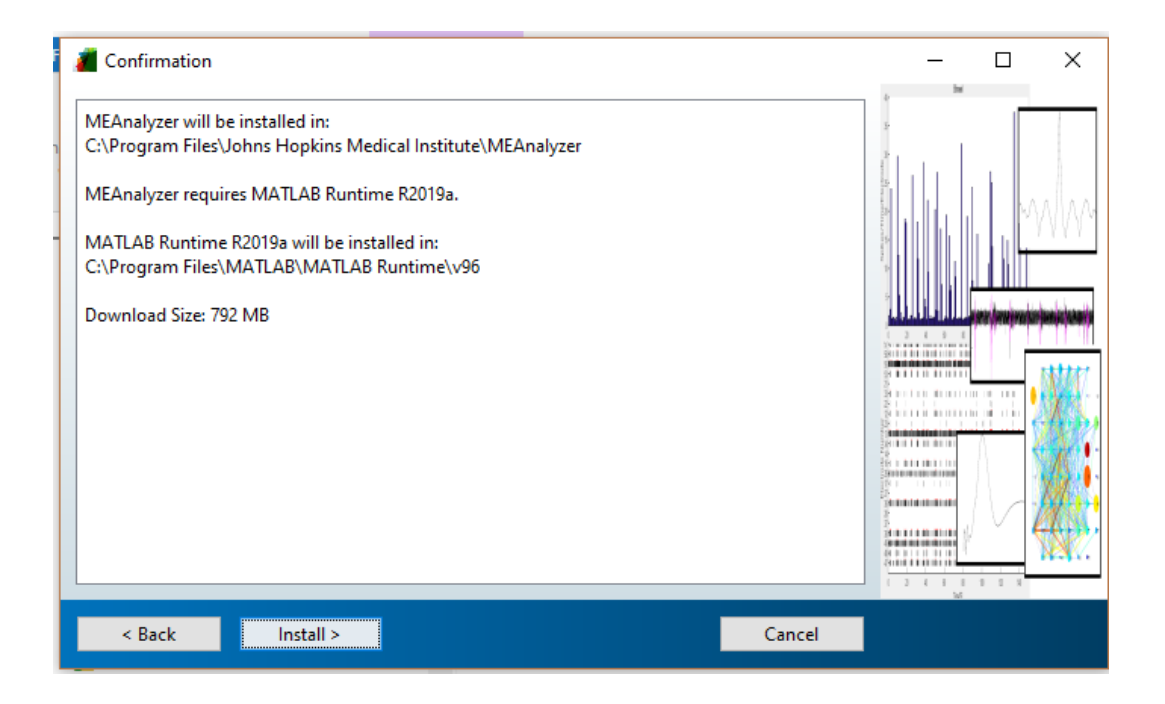

# Navigating MEAnalyzer

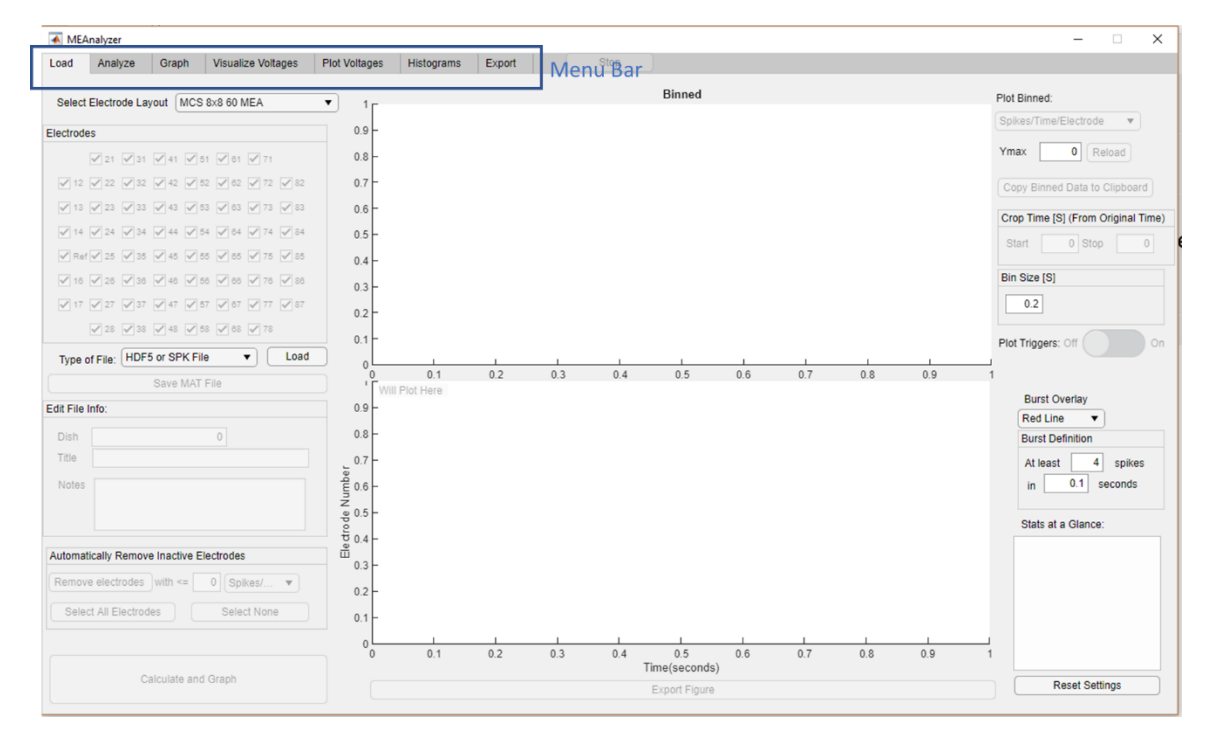

MEAnalyzer has six main tabs: Load, Analyze, Graph, and Visualize Voltages, Plot Voltages, Histograms, and Export. Due to the orientation of graphical displays in MEAnalyzer, window sizes are not adjustable. If the software is not fully viewable on your monitor, you may need to increase your screen resolution.

Load Analyze Graph Visualize Voltages Plot Voltages Histograms Export

To the right of the tabs is a status bar that indicates the current task that MEAnalyzer is performing. In the center is a stop button that will allow you to interrupt ongoing functions.

#### **Outline of Tabs and Functions**

#### Load

The load tab allows for the loading, and customization of spike train data. Spike train time stamps can be loaded from an HDF5 or SPK file exported from MC\_Rack, Experimenter, or Axion, a csv file, or a file previously loaded and saved by MEAnalyzer. On this tab, file metadata can be viewed and edited. The time segment of the experiment can be adjusted, as well as the Bin Size for visualizations and subsequent analyses. Labeled electrodes are displayed in their relative locations on the array, and any number of individual electrodes can be removed from analysis. This tab also displays two plots: A raster plot of the selected data and a binned plot.

#### Analyze

The Analyze tab includes a spreadsheet of electrode-specific calculations (spike rate, burst rate, percent of spikes in bursts) that can easily be copied to the clipboard and pasted into any spread sheet or statistical software. It also contains panels for periodicity analysis, including Autocorrelation and Welch's periodogram that can be calculated based on Network Bursts, Binned Spike Rate, or Binned Bursts.

# Graph

The Graph tab contains functional connectivity analysis options as well as a topographically correct display of electrode locations and multiple calculation and visualization options.

# Visualize Voltages

The visualize voltages tab is optional if voltage data is loaded (not recommended). It allows the user to visualize voltages and corresponding spikes.

# Plot Voltages

The Plot Voltages tab is optional if voltage data is loaded (not recommended). It is similar to the load tab that displays binned plots and raster plots, but can be color coded to correspond to voltages identified at spike times.

# Export

The export tab allows the user to select desired quantitative calculations and export them to excel spreadsheets. It also allows for the creation of movies that represent spike rates or connectivity graphs of overlapping bursts.

Status: Done

#### Histograms

The histogram tab displays fully customizable histograms of inter-spike intervals, interburst intervals, burst lengths, and the number of spikes in bursts.

# Loading and Saving Spike Trains

Before loading a file, select the Electrode layout that matches your experiment:

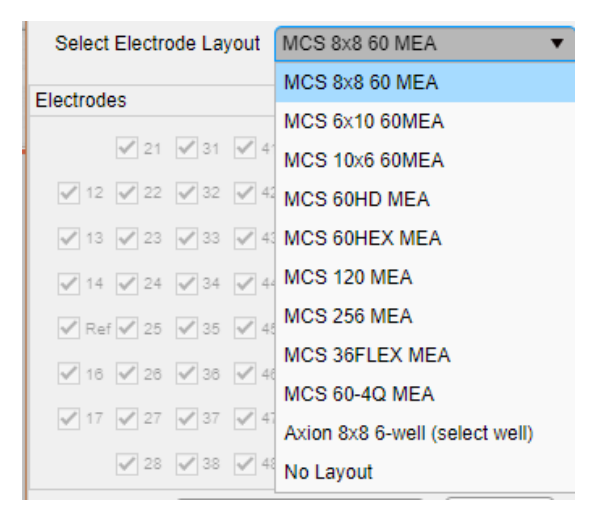

# MEAnalyzer is equipped with a variety of electrode layouts to match your desired experiment:

| Select Electrode Layout MCS 8x8 60 MEA                                                                                                    | Select Electrode Layout MCS 6x10 60MEA                                                                                                    | Select Electrode Layout MCS 10x6 60MEA                                                                                                    | Select Electrode Layout MCS 60HD MEA                                                                                                    |  |  |
|----------------------------------------------------------------------------------------------------|----------------------------------------------------------------------------------------------------|----------------------------------------------------------------------------------------------------|----------------------------------------------------------------------------------------------------|--|--|
| Electrodes                                                                                                    | Electrodes                                                                                                    | Electrodes                                                                                                    | Electrodes                                                                                                    |  |  |
| ✓ 21 ✓ 31 ✓ 41 ✓ 51 ✓ 61 ✓ 71<br>✓ 12 ✓ 22 ✓ 32 ✓ 42 ✓ 52 ✓ 62 ✓ 72 ✓ 62                                                                                                    |                                                                                                    | VK1         VK2         VK3         VK4         VK5         VK6           VI1         VI2         VI3         VI4         VI5         VI6           VI1         VI2         VI3         VI4         VI5         VI6                                                                                                    |                                                                                                    |  |  |
| ✓ 13       ✓ 23       ✓ 33       ✓ 43       ✓ 53       ✓ 63       ✓ 73       ✓ 83         ✓ 14       ✓ 24       ✓ 34       ✓ 44       ✓ 54       ✓ 64       ✓ 74       ✓ 84                                                                                                    | ✓ 12 ✓ 22 ✓ 32 ✓ 42 ✓ 52 ✓ 62 ✓ 72 ✓ 82 ✓ 92 ✓ 102<br>✓ 13 ✓ 23 ✓ 33 ✓ 43 ✓ 53 ✓ 63 ✓ 73 ✓ 83 ✓ 93 ✓ 103                                                                                                    | Image: Construction         Image: Construction         Image: Construction |                                                                                                    |  |  |
| <ul> <li>✓ Ref Ø 25 Ø 35 Ø 45 Ø 55 Ø 65 Ø 75 Ø 85</li> <li>Ø 16 Ø 26 Ø 36 Ø 46 Ø 56 Ø 66 Ø 76 Ø 86</li> </ul>                                                                                                    | Rev 24 34 44 54 64 74 84 94 104                                                                                                    | Image: Ref         Image: Ref         Image:                                                                                                    |                                                                                                    |  |  |
| <ul> <li>✓ 17</li> <li>✓ 27</li> <li>✓ 37</li> <li>✓ 47</li> <li>✓ 57</li> <li>✓ 67</li> <li>✓ 77</li> <li>✓ 88</li> <li>✓ 58</li> <li>✓ 78</li> </ul>                                                                                                    | ✓ 16 ✓ 26 ✓ 36 ✓ 46 ✓ 56 ✓ 66 ✓ 76 ✓ 86 ✓ 96 ✓ 106                                                                                                    | ✓ C1     ✓ C2     ✓ C3     ✓ C4     ✓ C5     ✓ C6       ✓ B1     ✓ B2     ✓ B3     ✓ B4     ✓ B5     ✓ B6       ✓ A1     ✓ A2     ✓ A3     ✓ A4     ✓ A5     ✓ A6                                                                                                    |                                                                                                    |  |  |
| Select Electrode Layout MCS 60HEX MEA                                                                                                    | Electrodes                                                                                                    | Select Electrode Layout MCS 36FLEX MEA                                                                                                    | Electrodes                                                                                                    |  |  |
| Select Electrode Layout MCS 60HEX MEA<br>Electrodes                                                                                                    | Select Electrode Layout MCS 120 MEA<br>Electrodes<br>Solar Solar S                                                                                                    | Select Electrode Layout MCS 36FLEX MEA<br>Electrodes                                                                                                    | Select Electrode Layout         MCS 60-4Q MEA           Electrodes         Image: Alexan and Alexan and Alexa |  |  |
| ♥B1 ♥B2 ♥B3 ♥B4 ♥B5 ♥B6<br>♥C1 ♥C2 ♥C3 ♥C4 ♥C5 ♥C6 ♥C7                                                                                                    | * 「 「 「 「 「 」 「 」 「 」 「 」 」 「 」 」 「 」 」 」 「 」 」 」 」 「 」 」 」 」 「 」 」 」 」 」 」 「 」 」 」 」 」 「 」 」 」 」 「 」 」 」 」 「 」 」 」 」 「 」 」 」 「 」 」 」 「 」 」 」 」 「 」 」 」 「 」 」 」 「 」 」 」 「 」 」 」 「 」 」 」 「 」 」 」 「 」 」 」 「 」 」 」 「 」 」 」 「 」 」 」 「 」 」 」 「 」 」 」 「 」 」 」 「 」 」 」 「 」 」 」 」 「 」 」 」 」 「 」 」 」 」 「 」 」 」 」 「 」 」 」 「 」 」 」 」 「 」 」 」 「 」 」 」 「 」 」 」 」 「 」 」 」 」 「 」 」 」 」 「 」 」 」 」 「 」 」 」 」 「 」 」 」 」 「 」 」 」 」 「 」 」 」 」 「 」 」 」 」 「 」 」 」 「 」 」 」 」 「 」 」 」 」 「 」 」 」 」 」 「 」 」 」 」 「 」 」 」 」 」 」 」 」 」 」 」 」 」 」 「 」 」 」 」 「 」 」 」 」 「 」 」 」 」 」 「 」 」 」 」 」 」 」 」 「 」 」 」 」 」 」 」 」 」 」 」 「 」 」 」 」 」 」 」 」 」 」 」 」 」 」 「 」 」 」 」 」 」 」 」 」 」 」 」 」 」 」 」 」 」 」 」                                                                                                    |                                                                                                    | V C1 V C2 V C3         V C4         V C5 V C6 V C7           V D1 V D2 V D3         V D4         V D5 V D6 V D7           V E1 V E2         V E6 V E7                                                                                                    |  |  |
| V D1         V D2         V D3         V D4         V D5         V D6         V D7         V D8           Ref         Ref         V E2         V E3         V E4         V E5         V E6         V E7           V E1         V E2         V E3         V E4         V E5         V E6         V E7           V E1         V E2         V E3         V E4         V E5         V E6         V E7 | $\label{eq:states} \begin{array}{c} & \mathcal{N}_{1} \mathcal{M}_{2} \otimes \mathcal{M}_{2} \otimes \mathcal{M}_{2}$ | ✓ D1 ✓ D2 ✓ D3 ✓ D4 ✓ D5 ✓ D6<br>✓ C1 ✓ C2 ✓ C3 ✓ C4 ✓ C5 ✓ C6                                                                                                    | ✓ F4<br>✓ G4<br>✓ H4                                                                                                    |  |  |
|                                                                                                    |                                                                                                    | ✓ B1 ✓ B2 ✓ B3 ✓ B4 ✓ B5 ✓ B6                                                                                                    | VI1         VI2         VI8         VI7           VK1         VK2         VK3         VK4         VK5         VK8         VK7           VL1         VL2         VL3         VL4         VL5         VL6         VL7                                                                                                    |  |  |
|                                                                                                    |                                                                                                    |                                                                                                    | 1 MA 1 M 1 M 2 M 2                                                                                                    |  |  |

MEAnalyzer allows data to be imported from an HDF5 file exported from an MC\_Rack or Experimenter file, a csv file containing spike trains, or a file previously analyzed and saved with MEAnalyzer:

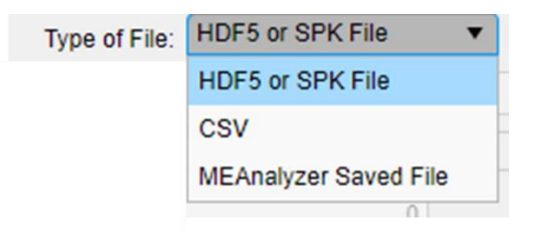

After loading a file, MEAnalyzer will display the full raster plot and binned spikes.

As this initial loading may take some time, MEAnalyzer will display popups to let you know that it is still calculating

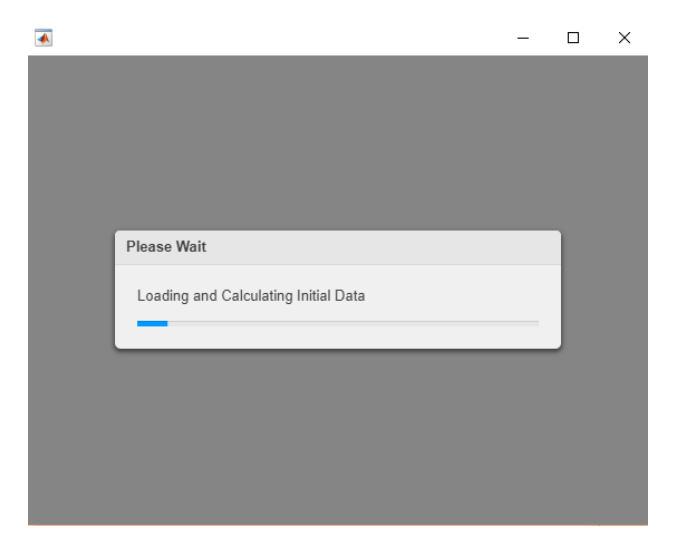

Note that on some systems the GUI popup for opening a file may hide behind the main MEAnalyzer window instead of layering on top. If you do not see a popup, please check behind this window.

# Export to HDF5 from Data Manager

To open a file from MC\_Rack you will need to convert it to an HDF5 file. You can do this using MCS DataManager, which is available free of charge at: <a href="http://www.multichannelsystems.com/software/multi-channel-datamanager">http://www.multichannelsystems.com/software/multi-channel-datamanager</a>

Make sure to export the Spike Time Stamps. Exporting voltage data is optional and will make the file size considerably larger. Plotting Voltage data will also slow down MEAnalyzer, but the option is there if desired.

# Opening .H5 file

MEAnalyzer will display a dialog box where you can select the file you want to load. If Voltage data is attached, MEAnalyzer will present you with the option of loading the data. Remember that loading Voltage Data does not affect spike analysis, and will slow down MEAnalyzer.

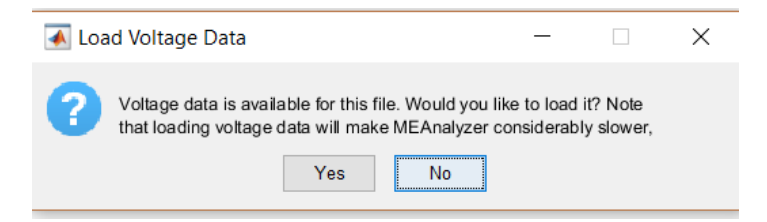

# Importing Data from CSV

Spike Trains may be imported either from a CSV file exported from Data Manager. CSV files may also be loaded from other programs as along as the format is the same. Data should start on the 7<sup>th</sup> row, with the 7<sup>th</sup> row corresponding to electrode labels and each column containing the time (in  $\mu$ s) of each detected spike.

# Importing with No Electrode Layout

Data may also be imported from any spike train not associated with an electrode layout. Some MEAnalyzer functionality that is dependent on topography, such as the 3-D spike videos. However, as everything else is a mathematical calculation, they will all work the same. Connectivity graphs will be displayed with an arbitrary layout, with all the same visualization options. For this type of format, the csv file must contain spike timestamps in 10<sup>6</sup>s units. Each column will represent one spike train. The first row will be interpreted as node labels.

|    | Α       | В       | С       | D       | E       | F       | G       | Н       | 1       | J   | К       | L       | М       | N       | 0       | Р       | Q       | R       |
|----|---------|---------|---------|---------|---------|---------|---------|---------|---------|-----|---------|---------|---------|---------|---------|---------|---------|---------|
| 1  | 1       | 2       | 3       | 4       | 5       | 6       | 7       | 8       | 9       | Ref | 11      | 12      | 13      | 14      | 15      | 16      | 17      | 18      |
| 2  | 670560  | 844880  | 1009520 | 4760    | 947560  | 2622480 | 81160   | 2828640 | 2996880 |     | 670560  | 844880  | 1009520 | 4760    | 947560  | 5487320 | 3511520 | 6380760 |
| 3  | 1392880 | 1411360 | 1743360 | 18680   | 2817800 | 2649320 | 743360  | 2906360 | 3593760 |     | 1392880 | 1411360 | 1743360 | 18680   | 2817800 | 5552240 | 3570640 | 7987240 |
| 4  | 2565160 | 1421240 | 1811040 | 32320   | 2996880 | 2666320 | 750000  | 3511520 | 3641400 |     | 2565160 | 1421240 | 1811040 | 32320   | 2996880 | 5604280 | 3612120 | 8009920 |
| 5  | 2628360 | 1666760 | 2610280 | 81160   | 3593760 | 2701560 | 752360  | 3570640 | 5370280 |     | 2628360 | 1666760 | 2610280 | 81160   | 3593760 | 5735400 | 5487320 | 8045240 |
| 6  | 4266640 | 1705400 | 2626480 | 743360  | 3641400 | 3423000 | 782720  | 3612120 | 5379040 |     | 4266640 | 1705400 | 2626480 | 743360  | 3641400 | 6010840 | 5552240 | 8295440 |
| 7  | 6670040 | 1718200 | 2630760 | 750000  | 5370280 | 3447200 | 806040  | 5487320 |         |     | 6670040 | 1718200 | 2630760 | 750000  | 5370280 | 6315760 | 5604280 |         |
| 8  | 9648600 | 1746520 | 2663040 | 752360  | 5379040 | 3466440 | 834520  | 5552240 |         |     | 9648600 | 1746520 | 2663040 | 752360  | 5379040 | 6380760 | 5735400 |         |
| 9  | 9669200 | 2299720 | 2683960 | 782720  | 8066400 | 3497280 | 1425080 | 5604280 |         |     | 9669200 | 2299720 | 2683960 | 782720  | 8066400 | 7987240 | 6010840 |         |
| 10 | 9693640 | 2364040 | 2792160 | 806040  | 9832120 | 3544080 |         | 5735400 |         |     | 9693640 | 2364040 | 2792160 | 806040  | 9832120 | 8009920 | 6315760 |         |
| 11 | 9707760 | 2541760 | 2828640 | 834520  | 9843160 | 3671680 |         | 6010840 |         |     | 9707760 | 2541760 | 2828640 | 834520  | 9843160 | 8045240 | 6380760 |         |
| 12 |         | 2561160 | 2906360 | 1425080 | 9883600 | 3825160 |         |         |         |     |         | 2561160 | 2906360 | 1425080 | 9883600 | 8295440 | 7987240 |         |
| 13 |         | 2604640 | 3511520 | 1429320 | 9895160 |         |         |         |         |     |         | 2604640 | 3511520 | 1429320 | 9895160 | 8727240 |         |         |
| 14 |         | 2622480 | 3570640 | 1468200 |         |         |         |         |         |     |         | 2622480 | 3570640 | 1468200 |         | 8778000 |         |         |
| 15 |         | 2649320 | 3612120 | 2609320 |         |         |         |         |         |     |         | 2649320 | 3612120 | 2609320 |         | 9680600 |         |         |
| 16 |         | 2666320 | 5487320 | 2615200 |         |         |         |         |         |     |         | 2666320 | 5487320 | 2615200 |         |         |         |         |
| 17 |         | 2701560 | 5552240 | 2621640 |         |         |         |         |         |     |         | 2701560 | 5552240 | 2621640 |         |         |         |         |
| 18 |         | 3423000 | 5604280 | 2625440 |         |         |         |         |         |     |         | 3423000 | 5604280 | 2625440 |         |         |         |         |
| 19 |         | 3447200 | 5735400 | 2632120 |         |         |         |         |         |     |         | 3447200 | 5735400 | 2632120 |         |         |         |         |
| 20 |         | 3466440 | 6010840 | 2637880 |         |         |         |         |         |     |         | 3466440 | 6010840 | 2637880 |         |         |         |         |
| 21 |         | 3497280 | 6315760 | 2655440 |         |         |         |         |         |     |         | 3497280 | 6315760 | 2655440 |         |         |         |         |
| 22 |         | 3544080 | 6380760 | 2674400 |         |         |         |         |         |     |         | 3544080 | 6380760 | 2674400 |         |         |         |         |
| 23 |         | 3671680 | 7987240 | 2683120 |         |         |         |         |         |     |         | 3671680 | 7987240 | 2683120 |         |         |         |         |
| 24 |         | 3825160 | 8009920 | 2695320 |         |         |         |         |         |     |         | 3825160 | 8009920 | 2695320 |         |         |         |         |
| 25 |         | 4240120 | 8045240 | 2703480 |         |         |         |         |         |     |         | 4240120 | 8045240 | 2703480 |         |         |         |         |
| 26 |         | 4261680 | 8295440 | 2734120 |         |         |         |         |         |     |         | 4261680 | 8295440 | 2734120 |         |         |         |         |
| 27 |         | 4317840 | 8727240 | 3024600 |         |         |         |         |         |     |         | 4317840 | 8727240 | 3024600 |         |         |         |         |
| 28 |         |         | 8778000 | 3050880 |         |         |         |         |         |     |         |         | 8778000 | 3050880 |         |         |         |         |
| 29 |         |         | 9680600 | 3057480 |         |         |         |         |         |     |         |         | 9680600 | 3057480 |         |         |         |         |
| 30 |         |         | 9703080 | 3416320 |         |         |         |         |         |     |         |         | 9703080 | 3416320 |         |         |         |         |
| 31 |         |         | 9707080 | 3458640 |         |         |         |         |         |     |         |         | 9707080 | 3458640 |         |         |         |         |
| 32 |         |         | 9728240 | 3469280 |         |         |         |         |         |     |         |         | 9728240 | 3469280 |         |         |         |         |
| 33 |         |         | 9767200 | 3503840 |         |         |         |         |         |     |         |         | 9767200 | 3503840 |         |         |         |         |
| 34 |         |         | 9792880 | 4304400 |         |         |         |         |         |     |         |         | 9792880 | 4304400 |         |         |         |         |
| 35 |         |         | 9897680 | 4318680 |         |         |         |         |         |     |         |         | 9897680 | 4318680 |         |         |         |         |

Please note that under this setting, there is no option to remove electrodes from analysis, so this should be done before importing the CSV file.

# Opening file Saved by MEAnalyzer

Files previously saved from MEAnalyzer as a .MAT file may also be opened to the same settings

# **Editing Parameters**

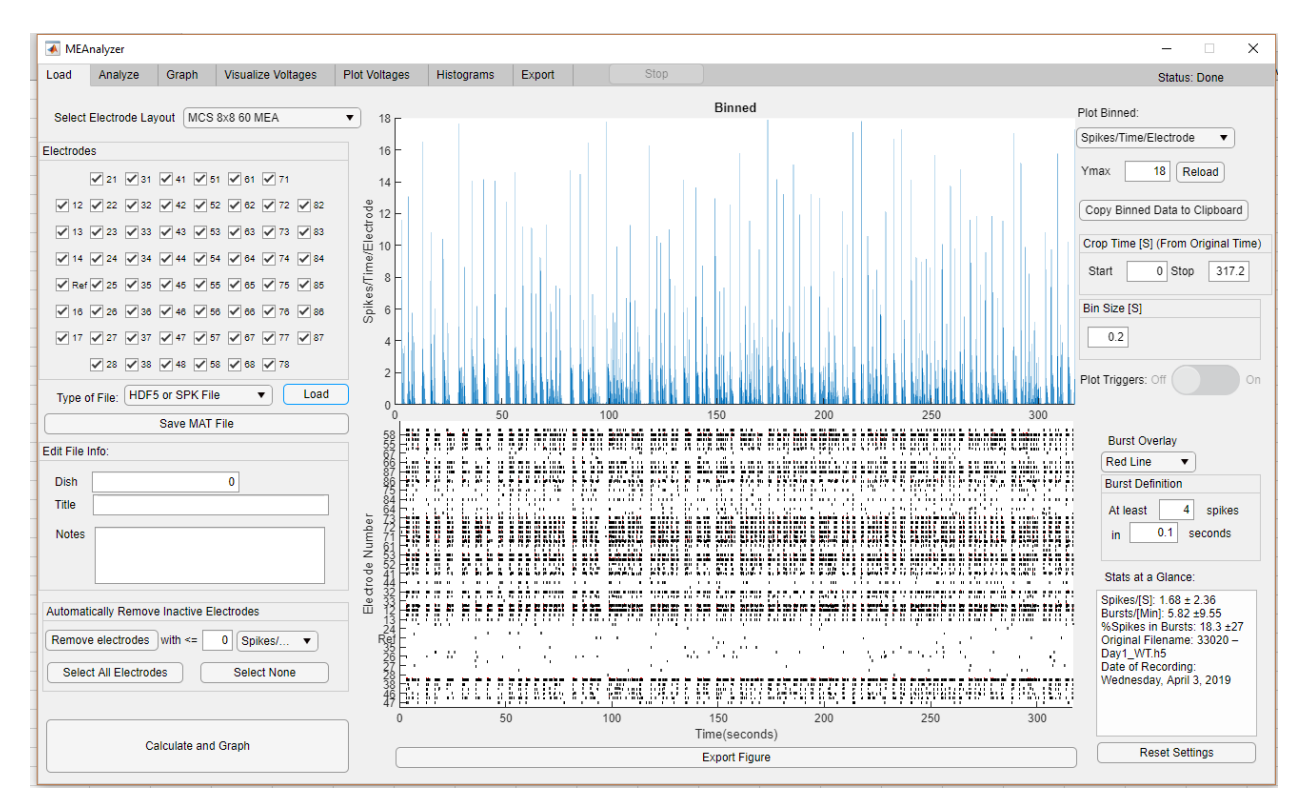

# Electrode Removal

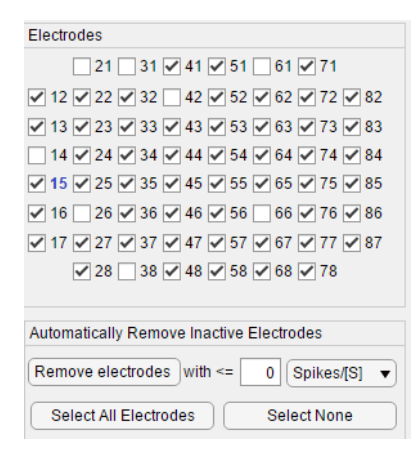

The orientation of the electrode layouts is displayed so you can easily select the electrodes to include or remove. Reasons for excluding electrodes from analysis may include that the electrode has high noise levels, where there is no activity, or where the user is aware that spike detection was erroneous.

The user may also use the "Remove electrodes" button to automatically remove inactive electrodes, as defined by electrodes that do not exceed the threshold of spikes or bursts desired to be considered active.

# Cropping Time Segment

The user may type in the time segment of the original recording that they wish to analyze.

| Crop Time [S] (From Original Time) |   |      |     |  |  |  |  |
|------------------------------------|---|------|-----|--|--|--|--|
| Start                              | 0 | Stop | 120 |  |  |  |  |

# Adjusting BinSize

BinSize defines the length of time over which spikes are summed in the Binned plot. Binsize is also used on other tabs to calculate periodicity and network connectivity.

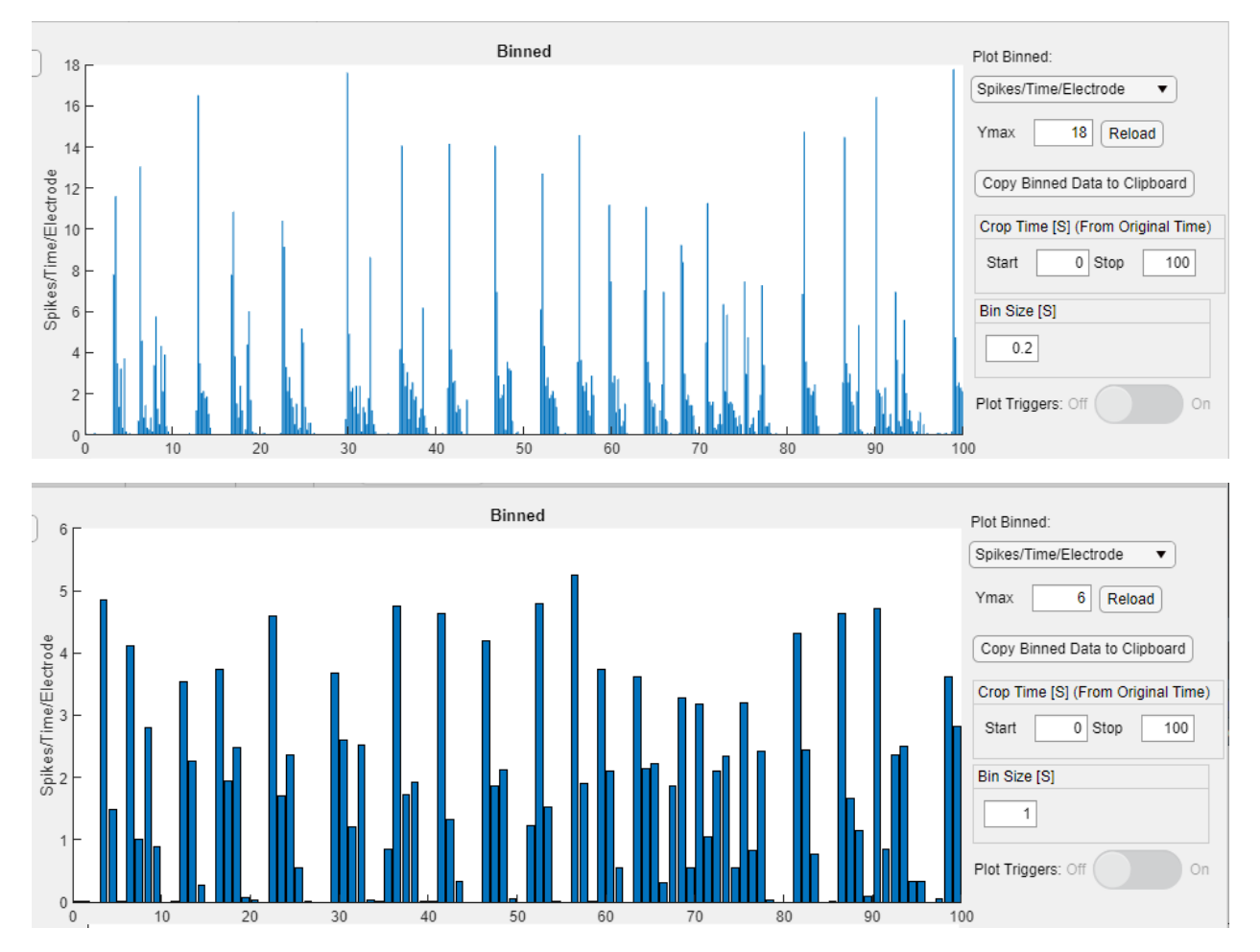

# Insert Metadata

For experimental purposes you may want to type in metadata such as the number of the MEA plate, the title or experimental condition, and any notes about the experiment. When saving the MEAnalyzer file or exporting results to excel these Metadata will also be included.

# Spike Train Calculations

After changing spike parameters it will be necessary to redo all spike calculations by clicking on the "Calculate and Graph" button. All calculations will be computed with the previously defined parameters and electrodes.

#### **Burst Calculations**

| Burst Definition |      |     |    |        |  |  |  |
|------------------|------|-----|----|--------|--|--|--|
| Atle             | east |     | 4  | spikes |  |  |  |
| in               |      | 0.1 | se | econds |  |  |  |
|                  |      |     |    |        |  |  |  |

Bursts are calculated by user-defined parameters of the minimum number of spikes in a duration of time

# Raster Plot

The raster plot is presented as vertical black lines. The x-axis corresponds to the electrodes in the order they were loaded and they-axis corresponds to the time. For each electrode a vertical black line will be plotted at each time point where a spike was detected. The time axis will be adjusted to start at 0.

Note that that if many electrodes are included, not all electrode labels will be shown in order to prevent overcrowding.

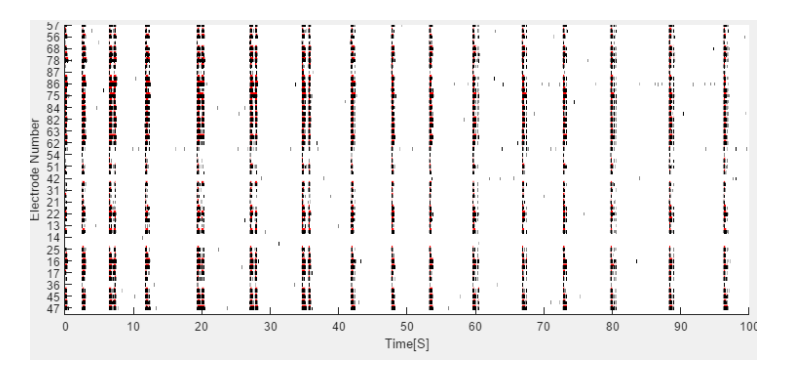

| Burst Overlay |   |  |
|---------------|---|--|
| Red Line      | • |  |
| No Burst      |   |  |
| Red Line      |   |  |
| Blue Box      |   |  |

The bursts may also be shown on the raster plot if desired. It may be displayed as a red line on top of the spikes or a blue box overlaying the spikes.

# **Binned Plot**

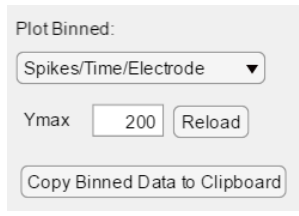

The binned plot is displayed on top of the raster plot, and is calculated according to the BinSize as defined by the user. During the first data plotting the y-axis will be chosen automatically. However, you can adjust the y-axis as well as the type of data that is plotted. The binned data plotted can be: Spikes/Time/Electrode, Percent of Electrodes Spiking, and Percent of Electrodes Bursting.

Traditionally, the percent of electrodes spiking can be interpreted as network bursts if they exceed a certain percentage. The data from the selected binned plot can be copied to the clipboard for easy transfer to spreadsheet software.

# Exporting Binned Raster Plot

The Binned Spike and Raster plot can easily be exported in publication-ready format by clicking the "Export Figure" button.

| Include in Output: | Figure Width (inches) 9  |
|--------------------|--------------------------|
| Raster Only        |                          |
| O Binned Plot Only | Figure Height (inches) 7 |
| Raster and Binned  | Save Figure              |

You can then select which part of the figure you want to save and in what dimension.

# Spike Calculations

Spike calculations will be displayed on the analyze tab. This allows for a quick scan to aid in the inclusion or removal of electrodes from analysis.

| Electrode Label | Spikes/Second | Bursts/Minute        | Percent of Spikes in Bursts |
|-----------------|---------------|----------------------|-----------------------------|
| 12              | 11.4300       | 13.8000              | 97.2003                     |
| 13              | 0.9700        | 0.6000               | 5.1546                      |
| 14              | 15.6100       | 13.2000              | 98.2703                     |
| 16              | 17.1400       | 12                   | 98.5998                     |
| 17              | 15.5800       | 9.6000               | 98.4596                     |
| 21              | 6.1400        | 11.4000              | 93.6482                     |
| 22              | 14.0300       | 13.8000              | 97.8617                     |
| 23              | 15.4000       | 12.6000              | 97.9870                     |
| 24              | 15.0600       | 9.6000               | 98.6056                     |
| 25              | 14.6000       | 12                   | 98.2192                     |
| 26              | 18.6100       | 11.4000              | 98.7104                     |
| 27              | 8.2900        | 12                   | 94.0893                     |
| 28              | 5.3000        | 9.6000               | 91.1321                     |
| 31              | 16.9600       | 10.8000              | 98.4670                     |
| 32              | 18.1900       | 13.8000              | 98.1858                     |
| 33              | 8.1000        | 12.6000              | 95.3086                     |
| 34              | 15.8900       | 10.8000              | 98.4267                     |
| 35              | 0.3800        | 0                    | 0                           |
| 36              | 2.4700        | 8.4000               | 79.7571                     |
| 37              | 1.1100        | 4.8000               | 50.4505                     |
| 38              | 14.2600       | 13.2000              | 96.9846                     |
| 41              | 11.9500       | 13.2000              | 96.9038                     |
| 42              | 3.5400        | 12.6000              | 78.8136                     |
| 43              | 10.2900       | 13.8000              | 96.6958                     |
| 44              | 10.9100       | 12                   | 90.0092                     |
| 45              | 11.0500       | 15                   | 96.3801                     |
| 46              | 10.8500       | 13.2000              | 97.1429                     |
| 47              | 9.7000        | 12                   | 94.7423                     |
| 48              | 13.8300       | 13.2000              | 96.4570                     |
| 51              | 15.3500       | 11.4000              | 98.3713                     |
| 52              | 0.0300        | 0                    | 0                           |
|                 | Copy Select   | ed Data To Clipboard |                             |

# **Periodicity Analysis**

Periodicity analysis can be used to identify repetitive oscillating behavior. Periodicity is shown on the analyze tab and can be calculated using autocorrelation or periodicity. The user can select the type of binned data that is used for the calculations: Network bursts (% of electrodes spiking), binned spike rate, or binned bursts (% bursting).

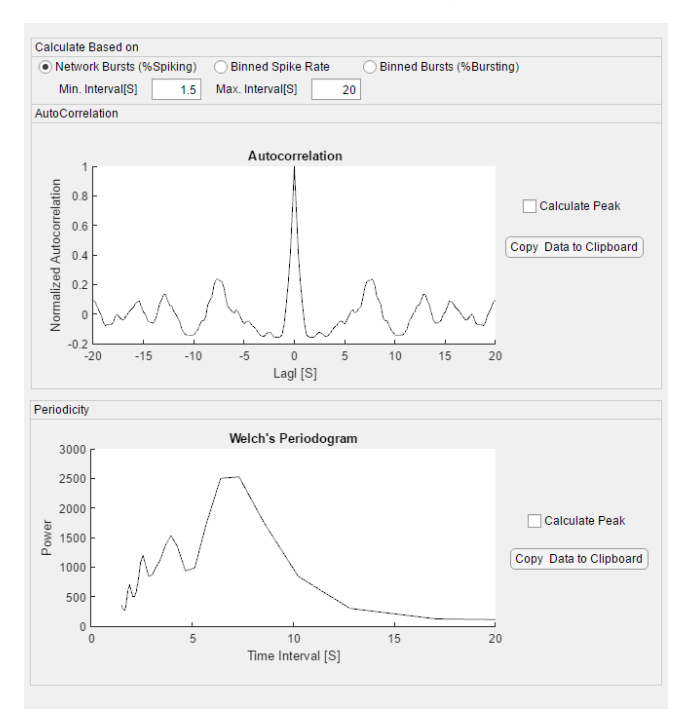

All plots can be copied to the clipboard for easy transfer to spreadsheet software and further analysis. Quick rudimentary analysis options attempt to identify the peak, and the associated periodic interval by finding the highest local maxima that is greater than 2 standard deviations of the mean.

# Autocorrelation

Autocorrelation measures the similarity between a signal and a copy of itself that has been shifted by a time lag. If the signal demonstrates periodic behavior there will be a peak at the lag that represents the cycle length. The normalized autocorrelation function  $r(\tau)$  measures the probability that the next event will occur at time  $t + \tau$ .

$$r(\tau) = \frac{\sum_{t=1}^{T-\tau} (y_t - \bar{y})(y_{t+\tau} - \bar{y})}{(T-1)Var(y)}; \tau = 0, \pm 1 * fs, , \pm 2 * fs, ....$$

where fs is the sampling frequency (binSize-1) and  $\tau$  is the time lag.

# Welch's Periodogram

Welch's power spectral density estimates correction instead of a standard power spectrum. This approach reduces the variance of the periodogram by breaking the time series into overlapping segments, computes a modified periodogram for each segment,

and then averages the segments to estimate power spectral density (PSD). The PSD reports how much of expected signal power is at each frequency, and is expressed as a function of the frequency by:  $P_{xx}(f) = \frac{1}{f_s} \sum_{m=-\infty}^{\infty} R_{xx}(m) e^{-j2\pi m f/f_s}$ . Peaks in the power spectrum correspond to the repeating periodic intervals. Calculating periodicity in this manner allows for identification of multiple periodic frequencies.

#### Calculating Periodicity Peaks

The data can be copied and pasted into Excel for plotting purposes and for identifying peaks. MEAnalyzer can help with peak detection if the "Calculate Peak" button is selected. Only one peak will be identified, and it will be the highest value between the Min and Max Interval that is at least two standard deviations above the mean in that interval. The data in each plot can be copied directly into excel or other programs for custom peak selection methods.

#### **Histograms**

| ms of:                                | Plot Histogra                 |
|---------------------------------------|-------------------------------|
| ike Interval                          | Inter-Sp                      |
| rst Interval                          | 🔾 Inter-Bu                    |
| ngth                                  | 🔘 Burst Le                    |
| of Spikes in Bursts<br>- Min<br>- Max | ONUmber<br>Voltage<br>Voltage |
| - Diff                                | <ul> <li>Voltage</li> </ul>   |
|                                       | atimi LaivA                   |
|                                       |                               |
| Manual                                | 🔾 Auto                        |
| 57                                    | х                             |
| 7362                                  | Y                             |
| 8.0                                   | Bin Width                     |

The histogram tab allows for the creation of fully customizable histograms of inter-spike intervals, inter-burst intervals, burst lengths, and the number of spikes in bursts. If voltage segment data is available, histograms can also be created of various voltage parameters at identified spikes. These histograms can be used to analyze data sets, or to inform parameter choice for other analysis methods. Idea axis limits and bin widths can be automatically chosen or can be manually specified.

# The inter-spike interval

The inter-spike interval (ISI) option allows for the traditional display of time between spikes.

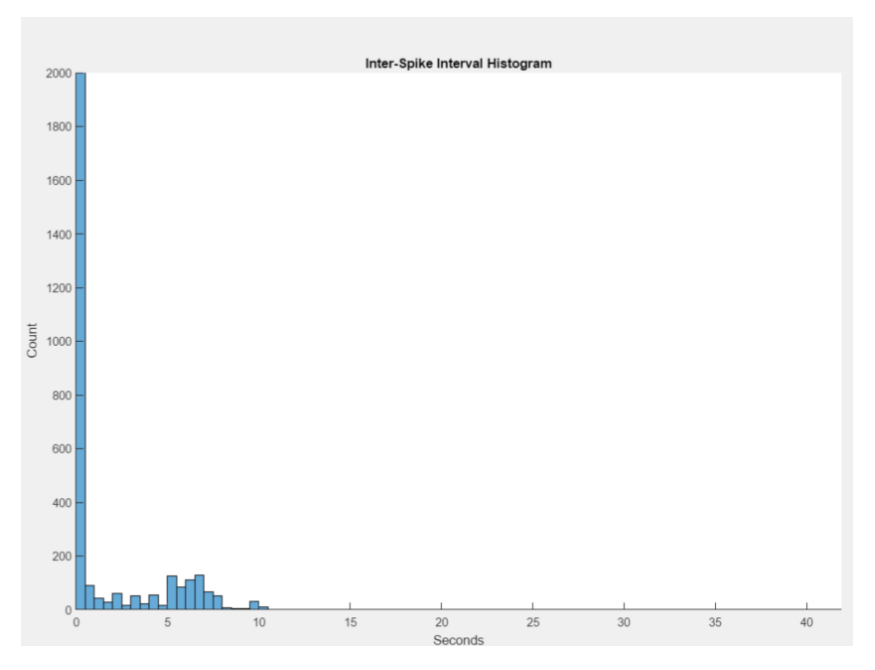

# Inter-burst Interval

The inter-burst interval option creates a histogram of the time between when one burst ends, and the following burst begins. While this is one potential option for describing periodicity, please refer to the periodogram or autocorrelation options on the analyze tab for more advanced methods.

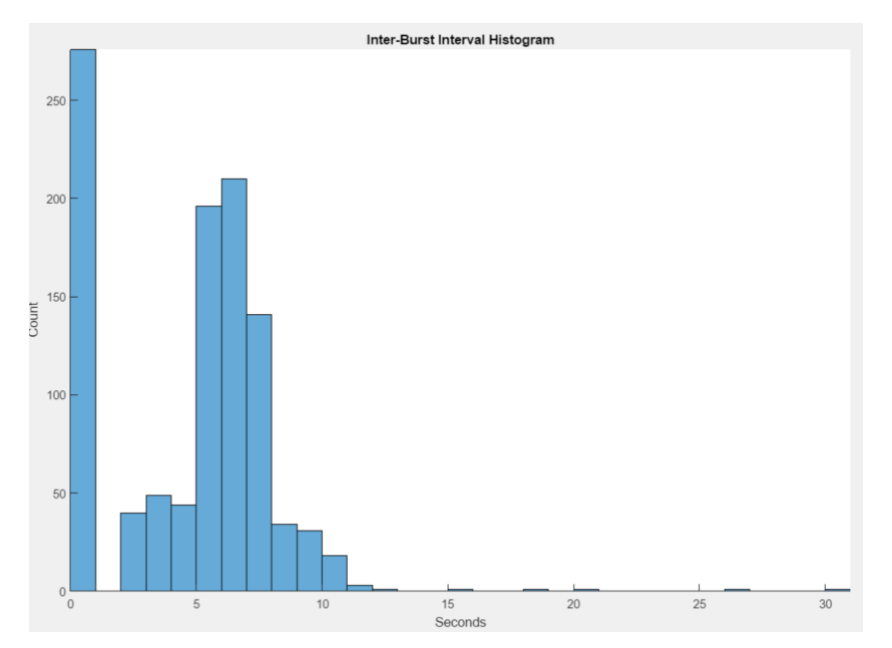

# Burst Length

The burst length option creates a histogram of the length (in seconds) of each burst. This can also be used to inform burst detection parameters.

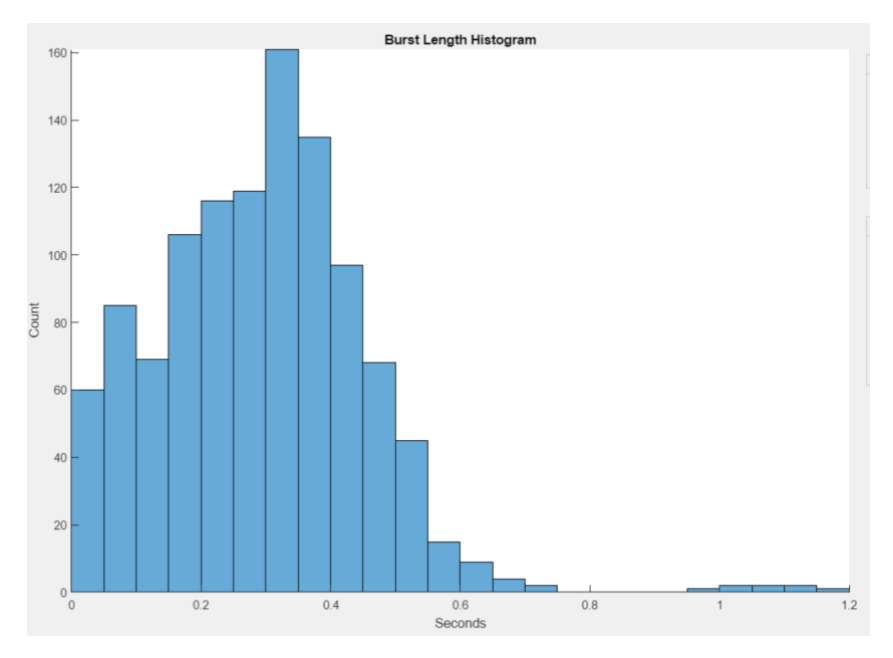

# Number of Spikes in Bursts

The histogram of the number of spikes in each burst can be used to inform burst detection parameters or to compare changes in activity patterns.

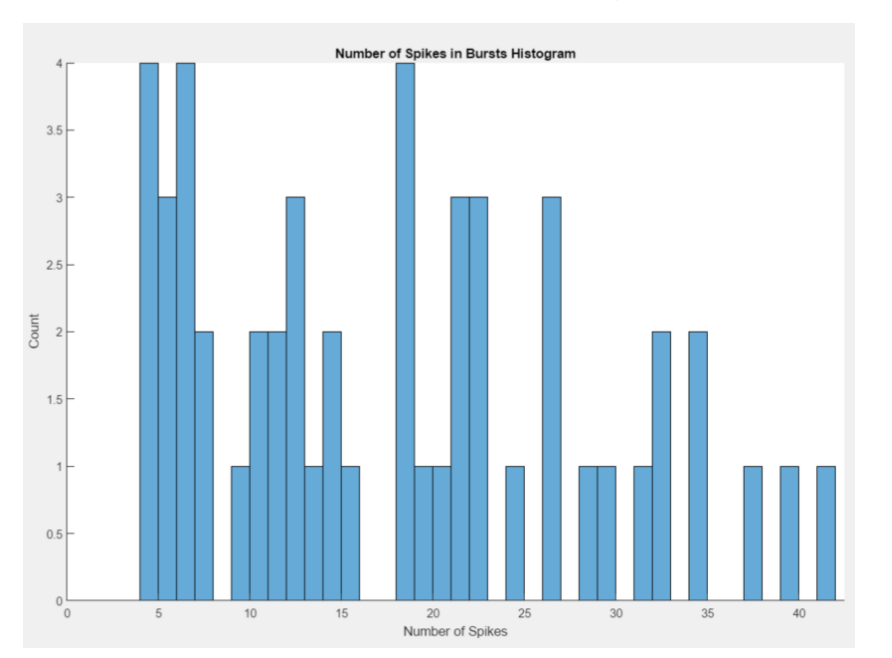

# Voltage Histograms

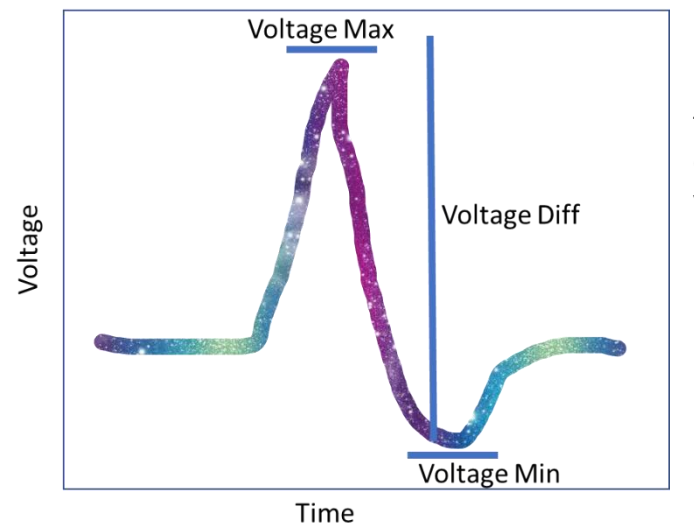

If voltage segment data is available for the spike trains, MEAnalyzer can calculate a histogram for the maximum voltages, the absolute value of the minimum voltages, or the difference between the two.

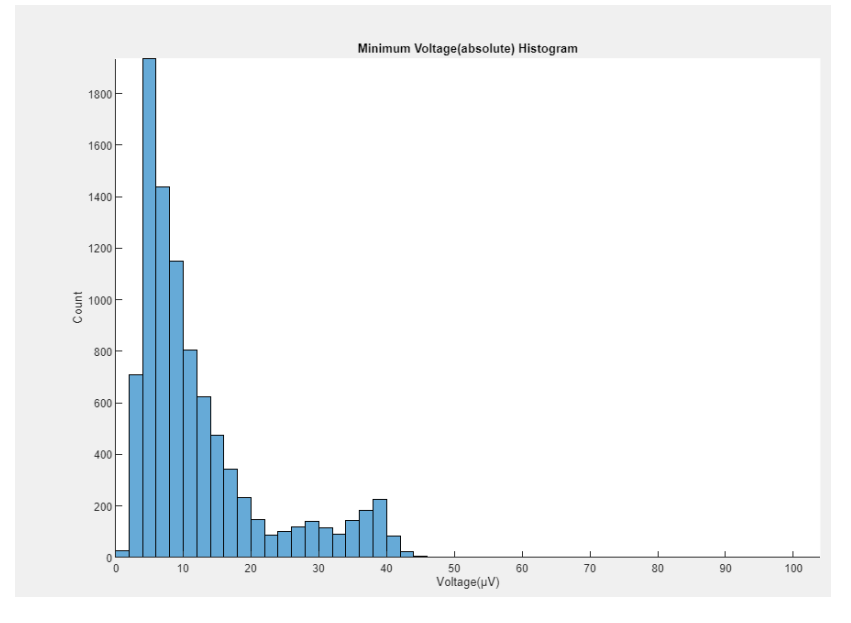

# Exporting Histograms

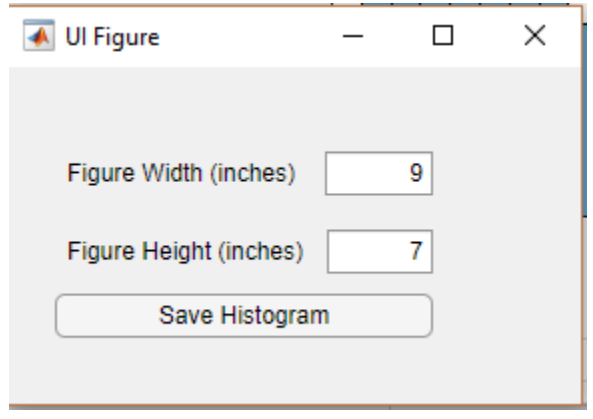

Similar to exporting the binned spike and raster plot, Histograms may be exported according to user-defined dimensions

# **Connectivity Analysis**

# Graph Selection

MEAnalyzer provides options to create functional connectivity graphs based on a variety of different measures. Each electrode is a node, and an edge is created if it displays correlation based on the selected measure.

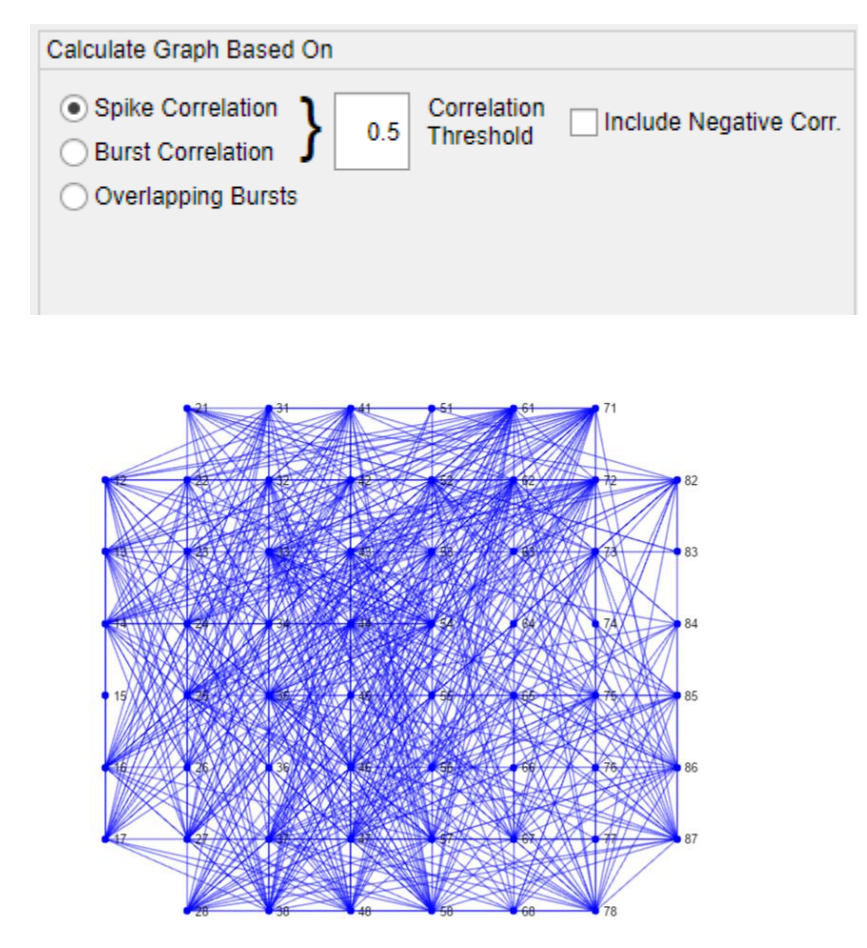

Spike Correlation, and Burst Correlation look at the cross-correlation between two electrodes at the time lag of 0 based on either the binned spikes or binned bursts. An edge is created between two electrodes if their mean cross-correlation at a time lag of 0 exceeds the user-defined threshold. As an example, a Spike Correlation of 0.5 would approximate a 50/50 probability of the two electrodes showing spike activity at the same time.

# **Graph Visualization**

MEAnalyzer includes options to change the size and color of nodes and edges to represent different variables. The Node and Edge size and color can be adjusted, along with their own individual colormaps. Whenever a visualization option is selected the values are scaled to match the range designated by the "max" numerical field.

| Control Visualization | 1          |        |
|-----------------------|------------|--------|
| Node Size             | Standard 🔻 | max: 1 |
| Node Color            | Standard 🔻 | max: 1 |
| Edge Color            | Standard 🔻 |        |
| Edge Width            | Standard 🔻 |        |
| Node Colormap         | (jet 🔹     |        |
| Edge Colormap         | jet 💌      |        |
|                       |            |        |

Node Size and color can be changed to represent standard graph math metrics. For example, they can be set to represent node degree or the cluster coefficient. Node size and color can also be changed to represent spike train metrics, such as spike rate or burst rate.

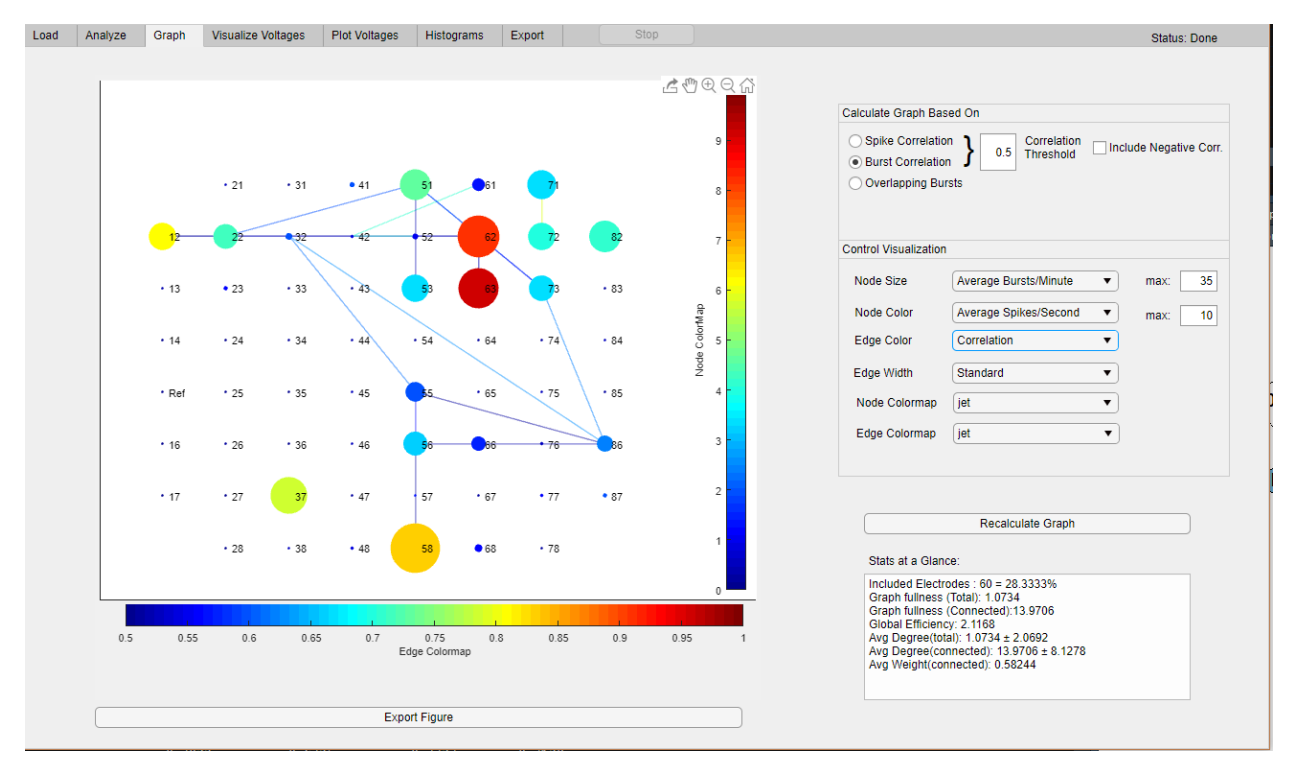

If a cross-correlation method was used to create the graph, then the edges have a weight property that corresponds to the average cross-correlation of two nodes. The visualization can be adjusted to let the color or width of each edge represent the edge weight.

The following color maps are available:

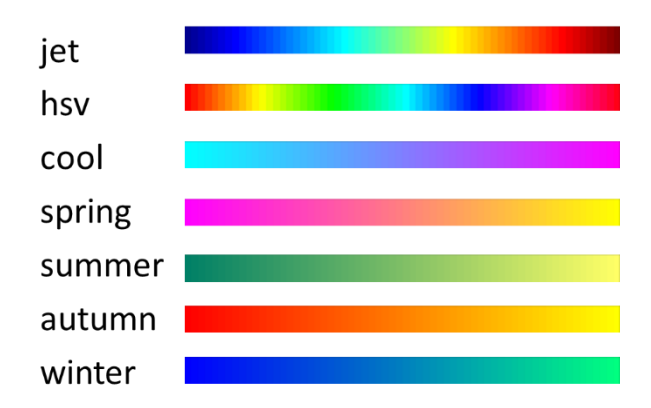

# Graph Math

# Graph Fullness

Graph fullness is calculated as the percent of possible edges that are connected

$$\frac{n_{edges}}{(n_{electrodes})(n_{electrodes}-1)}$$

# Degree

In Graph Theory, node degree represents the number of other nodes that a node is connected to. In MEAnalyzer, degree is normalized so that it represents the percentage of other nodes that an individual node is connected to.

# Cluster Coefficient

Cluster Coefficient essentially measures the connectivity density of each graph<sup>18</sup> where each node *i* in graph G is defined as  $CC_i = \frac{2n_i}{k_i(k_i-1)}$  and  $n_i$  is the number of connections between a node and its topographical neighbors, and  $k_i$  is the node degree.

# **Visualizing Voltages**

MEAnalyzer does not perform spike detection, but if Voltage Data is available it may be useful to visualize voltages. This can help the user evaluate which electrodes are appropriate for exclusion from analyses, either because of high electrode noise or inappropriately detected spikes. Three electrode voltages can be visualized at once. The user may decide to display spikes overlaying the voltage plots.

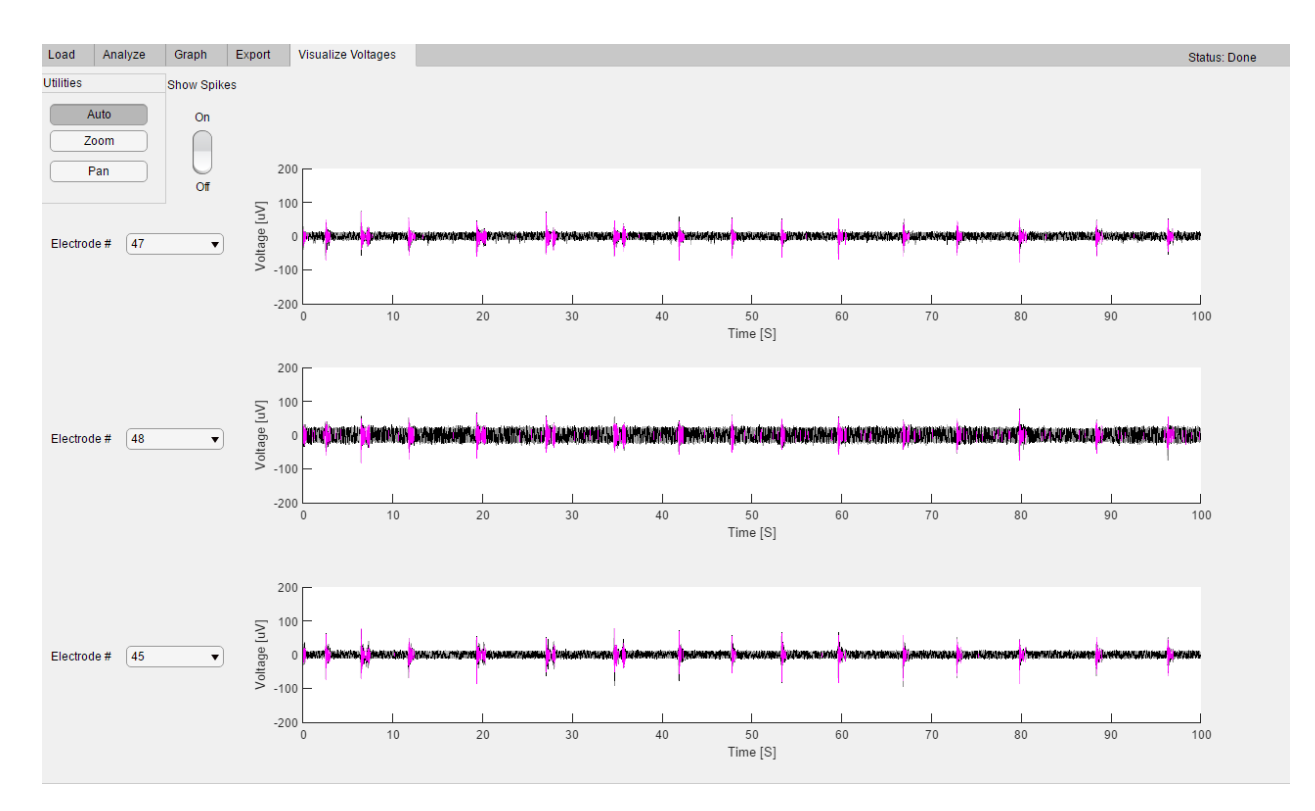

Please note, it is often standard practice when saving MEA data during recording to save the raw voltage data and spike time stamps and segments. As spikes are often calculated based on filtered data, there may be some mismatch between spike segments that have been stored and the raw voltage data. For this reason, MEAnalyzer has increased the time span usually included in spike segments and highlights them in the raw voltage.

#### **Plotting Voltages**

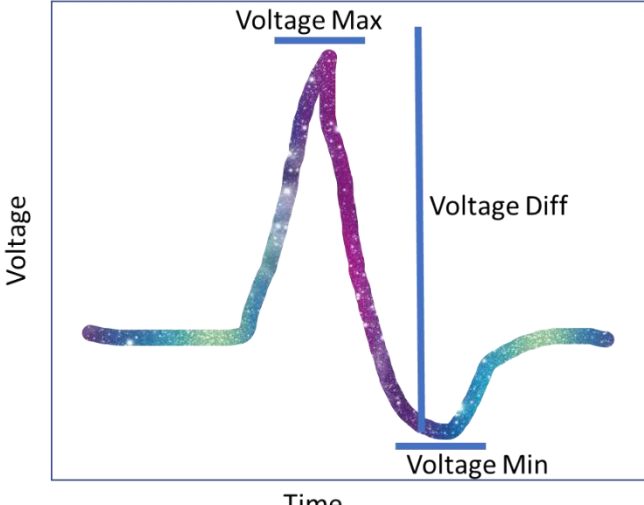

If spike segment data is available, MEAnalyzer offers additional visualization options for the voltages. This is the same data used in the histograms tab. This tab allows you to plot pseudo-colored raster plots and binned values where the color corresponds to the voltage value of your choosing. Additionally, an electrode specific view is available to display average electrode activity. Please note that these data represent the desired metric from spike waveforms and are not an average of all voltage measurements.

Time

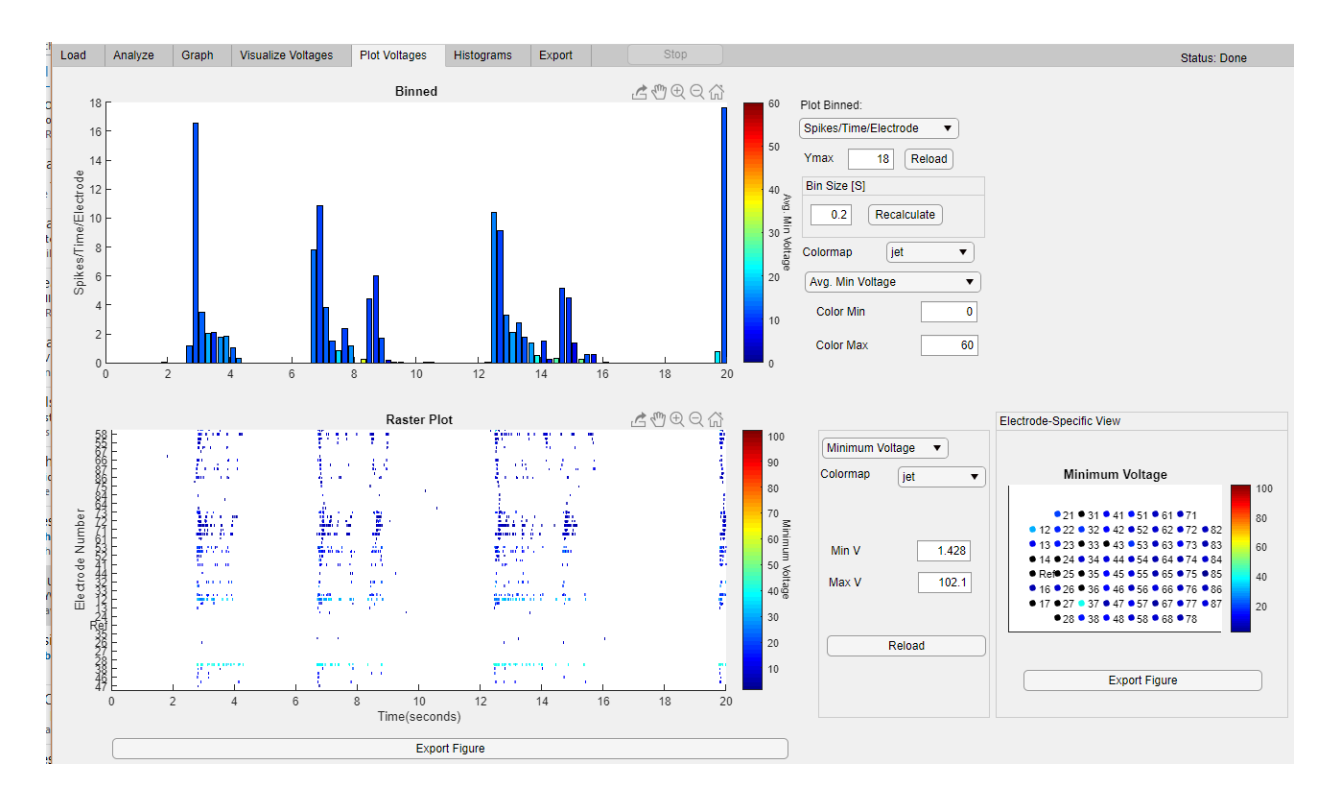

# **Exporting Data**

#### Exporting to Excel

Under "Spike Calculations" and "Connectivity Graph Calculations" the user may select the desired metrics to export. Upon clicking the "Save Calculations" button MEAnalyzer will present a dialog box that allows the user to define the location and file to be created. In each case, an excel file of multiple sheets will be created, and the first sheet will contain the metadata and calculation parameters for the Spike Trains.

| Load  | Analyze                                                                                                    | Graph                                                 | Visualize V | oltages | Plot Voltages                                                                                                    | Histograms      | Export       |          | Stop           |                                                                                                    | Status: Done                                                                                                    |
|-------|----------------------------------------------------------------------------------------------------|-------------------------------------------------------|-------------|---------|----------------------------------------------------------------------------------------------------|-----------------|--------------|----------|----------------|----------------------------------------------------------------------------------------------------|----------------------------------------------------------------------------------------------------|
| Spike | Calculations<br>Number of Sp<br>Number of BL<br>Percent of Sp<br>Spike Rate (p<br>Burst Rate (p<br>Save Calcul | iikes<br>irsts<br>ier Second)<br>er Minute)<br>ations | ts          |         | ectivity Graph Calci<br>lode Degree<br>lode Closeness<br>lode PageRank<br>Idde PageRank<br>Iddacency Matrix<br>Blobal Calculations<br>Save Calculations | (Graph Fullness | , Percent of | Electrod | les, GE, etc.) | 3-D Spike Movie Title Frame Rate 5 Time Interval [S] 1 Max #Spikes/(S) 60 ColorMap Iet Select Where to Save and create video | Connectivity Movie (Overlapping Bursts)<br>Title Connectivity Graph<br>Frame Rate 5<br>Time Interval [S] 5<br>Time Shift[S] 1<br>Options<br>Node Size Standard • max: 1<br>Node Color Standard • max: 1<br>ColorMap jet •<br>Select Where to Save and create video |

#### 4D Spike Visualizations

| Title                  |                 |
|------------------------|-----------------|
| Frame Rate             | 5               |
| Time Interval [S]      | 1               |
| Max #Spikes/[S]        | 200             |
| ColorMap parula        | ¥               |
| Select Where to Save a | nd create video |

Exporting the data as a 4D Spike Visualization creates a movie file where each frame consists of a 3D bar graph.

Any electrodes removed from analysis will not be represented by bars in the movie file. The x-y- location of each bar will correspond to the topographical location of that electrodes on the plate. The height and color of each bar will correspond to the total number of spikes by that electrode in the time interval defined by the user. If a title is given it will be displayed at the top of the video. To be able to create comparable movie files between different

plates, the maximum number of spikes can be adjusted to control the graph visualization.

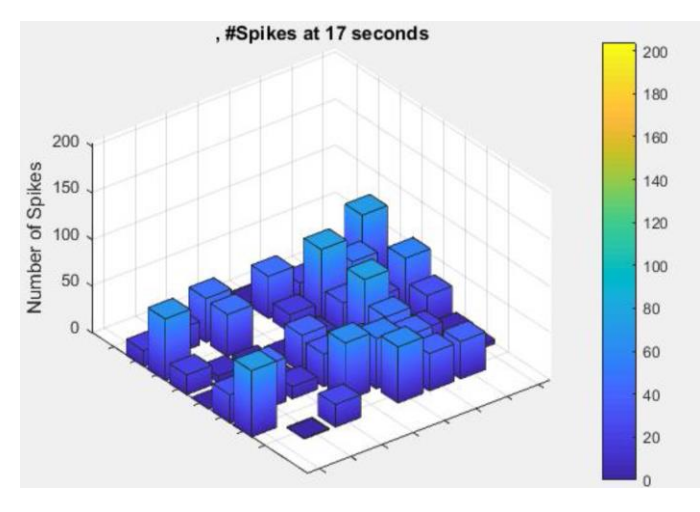

# Connectivity Graph Movie

Connectivity graphs based on overlapping bursts may not be appropriate for longer experiments, as longer time lengths will have a higher probability of overlapping bursts and may result in a full graph that would prevent comparisons between different experiments. To represent longer time lengths with the overlapping burst method, the connectivity graph movie option was created.

This will create a movie file where each frame consists of a raster plot and connectivity graph. The connectivity graph will be the

| Title        |                  |                |
|--------------|------------------|----------------|
| Frame Rate   |                  | 5              |
| Time Interva | I [S]            | 5              |
| Time Shi     | ft[S]            | 1              |
| Options      |                  |                |
| Node Size    | Standard         | ▼ max: 1       |
| Node Color   | Standard         | ▼ max: 1       |
| Select W     | here to Save and | L create video |

graph based on overlapping bursts for a subset of the full time, as defined by the Time Interval. The raster plot will have a shaded region that shows the time interval for which the connectivity is being calculated.

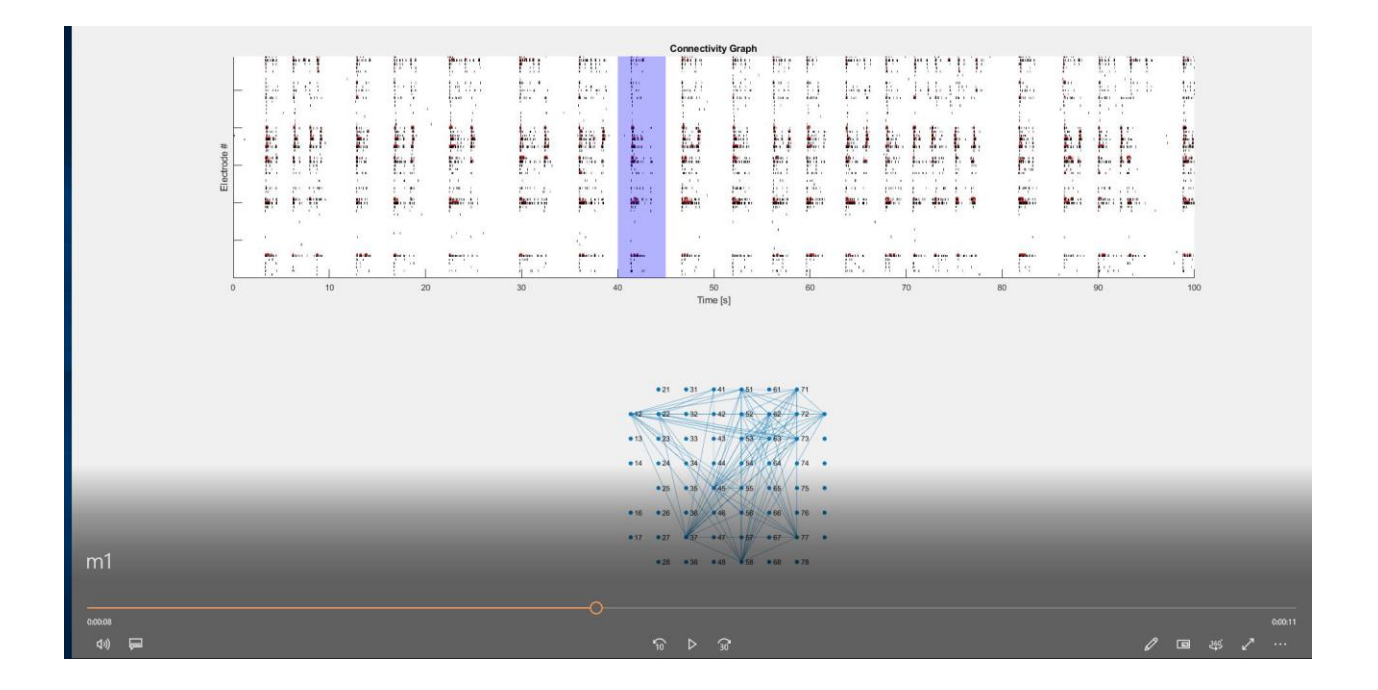